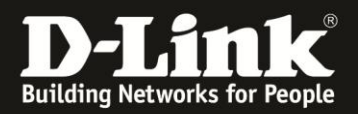

# Anleitung zur Einrichtung eines Lan-to-Lan Tunnels zwischen einen DI-804HV und einer DSR

(Für DI-804HV ab Firmware 1.44b06 und DSR-250N/500N/1000N)

## Einrichtung des DI-804HV

(Einrichtung des DSR ab Seite 8)

1. Greifen Sie per Webbrowser auf die Konfiguration Ihres DI-804HV zu und loggen Sie sich ein. Die Standard Adresse ist <u>http://192.168.0.1</u>

Der Benutzername ist **admin**.

Ein Passwort ist standardmäßig nicht gesetzt.

| Authentifizierun | ig erforderlich                                                                                      | × |
|------------------|----------------------------------------------------------------------------------------------------|---|
| ?                | http://192.168.0.1 verlangt einen Benutzernamen und ein Passwort. Ausgabe der Website:<br>"DI-804HV" |   |
| Benutzername:    | admin                                                                                                |   |
| Passwort:        |                                                                                                    |   |
|                  | OK Abbrechen                                                                                         |   |
|                  |                                                                                                    |   |

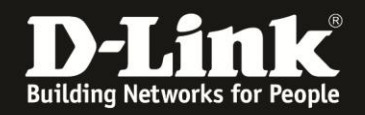

2. Wählen Sie oben das Menü Home und links VPN aus.

- Setzen Sie bei **VPN** und **NetBIOS broadcast** einen Haken und geben Sie bei **Max. numbers of Tunnels** die Anzahl der maximal gleichzeitig herstellbaren VPN Tunnel an.

- Unter der **ID 1** geben die dem Tunnel einen Namen.

Klicken Sie auf **Apply** um die Angaben zu übernehmen.

| D-Link DI-804HV Web Configuration - Mozilla Firefox                                                                                                    | Hilfe                    |                         |                 |                       |                    |                                 | -15 |
|----------------------------------------------------------------------------------------------------|--------------------------|-------------------------|-----------------|-----------------------|--------------------|---------------------------------|-----|
|                                                                                                    | Time.                    |                         |                 |                       |                    | le                              | P   |
| 192.168.0.1 <b>D</b> 192.168.0.50 [] 192.168.1.1 [] 192.168                                                                                                    | 15.1 🗌 DFL 🔯 DFL-160 🗍 [ | DSL-321 🗍 DSL-380T 🗍 Dy | nDNS 🔩 Shieldsl | JP! 🞯 Speedtest.net 🚺 | DNS Resolver Check | version.txt [] show_me_more.htm |     |
| D-Link DI-804HV Web Configuration +                                                                                                    |                          |                         |                 |                       |                    |                                 |     |
| D-I                                                                                                    | ink                      |                         |                 |                       |                    |                                 |     |
| Building Netv                                                                                                    | orks for People          |                         | D               | I-804HV               |                    |                                 |     |
|                                                                                                    |                          |                         | Broadb          | and VPN Route         | r                  |                                 |     |
|                                                                                                    | Hon                      | ne Advanced             | Tools           | Status                | Help               |                                 |     |
|                                                                                                    | VPN Setti                | ngs                     |                 |                       |                    |                                 |     |
| and the second second s | VPN                      | item                    | Enable          | Setting               |                    |                                 |     |
|                                                                                                    | NetBIOS b                | roadcast                | Enable          |                       |                    |                                 |     |
| Wiz                                                                                                    | Max. numb                | er of tunnels           | 5               |                       |                    |                                 |     |
|                                                                                                    | D                        | Tunnel Name             |                 | Method                |                    |                                 |     |
| l wa                                                                                                    | 2                        |                         |                 | IKE More              |                    |                                 |     |
|                                                                                                    | N 3                      |                         |                 | IKE More              |                    |                                 |     |
|                                                                                                    | 4                        |                         |                 | IKE More              |                    |                                 |     |
| <sup>1</sup> BH                                                                                                    |                          | I                       |                 | IKE More              | -                  |                                 |     |
| VP                                                                                                    | N Previous p             | age Next page           |                 |                       |                    |                                 |     |
|                                                                                                    | Dynamic \                | PN Settings L2TP Server | Setting PPTP:   | Server Setting View   | VPN Status.        |                                 |     |
|                                                                                                    |                          |                         |                 | 🤣 🌔                   | 3 🗘 📗              |                                 |     |
|                                                                                                    |                          |                         |                 | Apply Ca              | ncel Help          |                                 |     |
|                                                                                                    |                          |                         |                 |                       |                    |                                 |     |
|                                                                                                    |                          |                         |                 |                       |                    |                                 |     |
|                                                                                                    |                          |                         |                 |                       |                    |                                 |     |
|                                                                                                    |                          |                         |                 |                       |                    |                                 |     |
|                                                                                                    |                          |                         |                 |                       |                    |                                 |     |
|                                                                                                    |                          |                         |                 |                       |                    |                                 |     |
|                                                                                                    |                          |                         |                 |                       |                    |                                 |     |
|                                                                                                    |                          |                         |                 |                       |                    |                                 |     |
|                                                                                                    |                          |                         |                 |                       |                    |                                 |     |

3. Der DI-804HV startet neu. Klicken Sie dann auf **Continue**.

| D-Link<br>Buiking Networks for People | DI-804HV<br>Broadband VPN Router |  |
|---------------------------------------|----------------------------------|--|
|                                       | The device is restarting         |  |

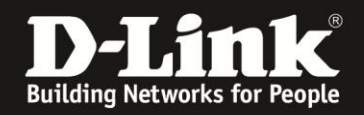

4. Gehen Sie ggf. wieder in das VPN-Menü und klicken dann rechts bei Ihrem Tunnel auf den **More**-Knopf.

- Tragen Sie bei **Local Subnet** die an LAN des DI-804HV anliegende Netz-IP-Adresse und bei **Local Netmask** die Subnetmaske ein.

Hat der DI-804HV die IP Adresse 192.168.0.1 mit der Subnetmaske 255.255.255.0, also Standardeinstellung, ist die anzugebene **Local Subnet** (Netz-IP-Adresse) die 192.168.0.0 und die **Local Netmask** (Subnetmaske) die 255.255.255.0

- Tragen Sie bei **Remote Subnet** die an LAN der DSR anliegende Netz-IP-Adresse und bei **Remote Netmask** die Subnetmaske ein.

Hat die DSR die IP Adresse 192.168.10.1 mit der Subnetmaske 255.255.255.0, also Standardeinstellung, ist die anzugebene **Local Subnet** (Netz-IP-Adresse) die 192.168.10.0 und die **Local Netmask** (Subnetmaske) die 255.255.255.0

- Bei **Remote Gateway** geben Sie entweder die WAN-IP-Adresse der DRS an, oder wenn die DSR DynDNS nutzt, können Sie deren DynDNS-Adresse angeben.

- Setzen Sie bei **Auto-reconnect** einen Haken, wenn der Tunnel sich automatisch aufbauen soll.

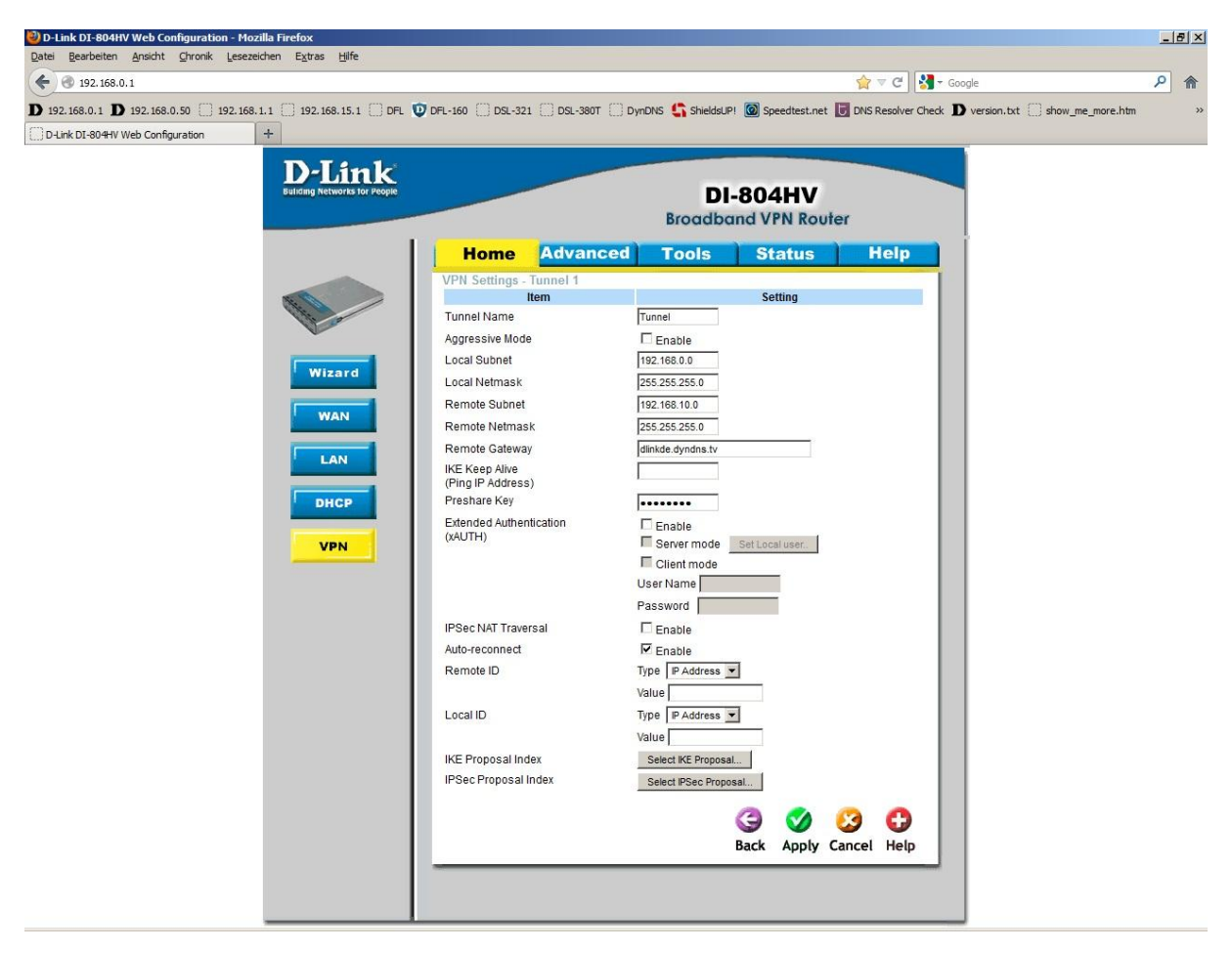

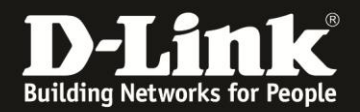

| D-Link<br>Utiding Networks for People | DI-804HV<br>Broadband VPN Router |
|---------------------------------------|----------------------------------|
|                                       | The device is restarting         |
|                                       |                                  |

6. Klicken Sie unten auf **Select IKE Proposal**.

Editieren Sie die Proposal **ID 1**:

- Vergeben Sie einen **Proposal Name**.
- Wählen Sie unter **DH Group** die **Group 5** aus.
- Wählen Sie bei Encrypt algorithm das 3DES aus.
- Wählen Sie bei Auth algorithm das SHA1 aus.
- Tragen Sie bei Life Time 28800 (Sekunden) ein.

Wählen Sie unten die **Proposal ID 1** aus und klicken auf **Add to**, um die Proposal zu übernehmen.

| D-Link DI-804HV Web Configuration - Mozilla Firefox<br>atei Bearbeiten Ansicht Chronik Lesezeichen Extras <u>H</u> ilfe | _             | _                            | _                 | _                       |                   |                                           |   | 2)> |
|----------------------------------------------------------------------------------------------------|---------------|------------------------------|-------------------|-------------------------|-------------------|-------------------------------------------|---|-----|
| € 🚱 192.168.0.1                                                                                                    |               |                              |                   |                         | <b>☆</b> ⊽ C 3    | ▼ Google                                  | P | 俞   |
| ) 192.168.0.1 D 192.168.0.50 ] 192.168.1.1 ] 192.168.15.1 DFL DFL-1                                                     | 60 [] DSL-3   | 21 🗍 DSL-380T 🗍 D            | ynDNS 🔓 Shields   | UP! 🙆 Speedtest.net 🚺   | DNS Resolver Cheo | k <b>D</b> version.txt 🗍 show_me_more.htm |   |     |
| D-Link DI-804HV Web Configuration +                                                                                     |               |                              |                   |                         |                   |                                           |   |     |
| D. I feeld                                                                                                    |               |                              |                   |                         |                   |                                           |   |     |
| Building Networks for People                                                                                            |               |                              | D                 | 1-804HV                 |                   |                                           |   |     |
|                                                                                                    |               |                              | Broadb            | and VPN Route           | r                 |                                           |   |     |
|                                                                                                    |               |                              |                   |                         |                   |                                           |   |     |
|                                                                                                    | Home          | Advanced                     | Tools             | Status                  | нер               |                                           |   |     |
|                                                                                                    | 'N Settings   | - Tunnel 1 - Set IKE<br>Item | Proposal          | Setting                 |                   |                                           |   |     |
| IK                                                                                                    | E Proposal ii | ndex                         | 1 🔺               |                         |                   |                                           |   |     |
|                                                                                                    |               |                              | T Demons          | 1                       |                   |                                           |   |     |
| Wizard                                                                                                    |               |                              | Kemove            | <b>.</b>                |                   |                                           |   |     |
|                                                                                                    | Proposal N    | ame DH Group End             | crypt algorithm A | uth algorithm Life Time | Life Time Unit    |                                           |   |     |
| WAN                                                                                                    |               | Group 1                      | 3DES •            | SHA1  0                 | Sec. •            |                                           |   |     |
| LAN                                                                                                    | -             | Group 1 💌                    | 3DES 💌            | SHA1 • 0                | Sec. 💌            |                                           |   |     |
| 4                                                                                                    |               | Group 1 💌                    | 3DES 💌            | SHA1 V                  | Sec. 💌            |                                           |   |     |
| DHCP 5                                                                                                    |               | Group 1 💌                    | 3DES 💌            | SHA1 V                  | Sec. 💌            |                                           |   |     |
| 6                                                                                                    |               | Group 1 💌                    | 3DES 💌            | SHA1  0                 | Sec. 💌            |                                           |   |     |
| VPN /                                                                                                    |               | Group 1                      | 3DES V            |                         | Sec.              |                                           |   |     |
| 9                                                                                                    | -             | Group 1 💌                    | 3DES -            | SHA1 V 0                | Sec. 💌            |                                           |   |     |
| 10                                                                                                    |               | Group 1 💌                    | 3DES 💌            | SHA1 V 0                | Sec. 💌            |                                           |   |     |
|                                                                                                    |               | Droposal ID                  |                   |                         |                   |                                           |   |     |
|                                                                                                    |               | - sele                       | ct one            | Proposal index          |                   |                                           |   |     |
|                                                                                                    |               | 1 2                          |                   | 3 🔮 🌔                   | 3 🔂               |                                           |   |     |
|                                                                                                    |               | 3 4                          |                   | Back Apply Ca           | ncel Help         |                                           |   |     |
|                                                                                                    |               | 5                            |                   |                         |                   |                                           |   |     |
|                                                                                                    |               | 7                            |                   |                         |                   |                                           |   |     |
|                                                                                                    |               | 9 10                         |                   |                         |                   |                                           |   |     |
|                                                                                                    |               |                              |                   |                         |                   |                                           |   |     |
|                                                                                                    |               |                              |                   |                         |                   |                                           |   |     |
|                                                                                                    |               |                              |                   |                         |                   |                                           |   |     |
|                                                                                                    |               |                              |                   |                         |                   |                                           |   |     |

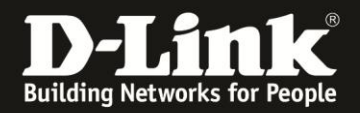

| D-Link<br>Building Networks for People | DI-804HV                 |
|----------------------------------------|--------------------------|
|                                        | Broadband VPN Router     |
|                                        |                          |
|                                        | The device is restarting |
|                                        | Continue                 |
|                                        |                          |
|                                        |                          |

8. Klicken Sie unten auf **Back** und dann unten auf **Select IPSec Proposal**.

Editieren Sie die Proposal **ID 1**:

- Vergeben Sie einen **Proposal Name**.
- Wählen Sie unter **DH Group** die **Group 5** aus.
- Wählen Sie bei Encrypt Protocol das ESP aus.
- Wählen Sie bei Encrypt algorithm das 3DES aus.
- Wählen Sie bei Auth algorithm das SHA1 aus.
- Tragen Sie bei Life Time 3600 (Sekunden) ein.

Wählen Sie unten die **Proposal ID 1** aus und klicken auf **Add to**, um die Proposal zu übernehmen.

| D-Link DI-804HV web Configuration - Mozilia Firefox                                                                                                    |                                                                                                    | - 6 4   |
|----------------------------------------------------------------------------------------------------|----------------------------------------------------------------------------------------------------|---------|
|                                                                                                    | A = a   M = a +                                                                                                    |         |
| <b>3</b> 192.168.0.1                                                                                                    |                                                                                                    | ~ m     |
| D 192.168.0.1 D 192.168.0.50 192.168.1.1 192.168.15.1 DFL                                                                                                    | . 🔮 DFL-160 🔄 DSL-321 🤤 DSL-380T 🔄 DynDNS 🍒 ShieldsUP! 🎯 Speedtest.net 😈 DNS Resolver Check D version.txt 🔄 show_me_mor | e.htm » |
| U D-Link DI-804HV Web Configuration                                                                                                    |                                                                                                    |         |
| D-Link                                                                                                    |                                                                                                    |         |
| Building Networks for People                                                                                                    | DI-804HV                                                                                                    |         |
|                                                                                                    | Broadband VPN Router                                                                                                    |         |
|                                                                                                    |                                                                                                    |         |
|                                                                                                    | Home Advanced Tools Status Help                                                                                         |         |
|                                                                                                    | VPN Settings - Tunnel 1 - Set IPSEC Proposal                                                                            |         |
| and the second second s | IPSec Proposal index 2                                                                                                  |         |
|                                                                                                    |                                                                                                    |         |
| Wizard                                                                                                    | T Remove                                                                                                    |         |
|                                                                                                    | ID Proposal DH Group Encap Encrypt Auth Life Life Time                                                                  |         |
| WAN                                                                                                    | 1 2 Group 5 V FSP V 30FS V SHA1 V 3600 Sec V                                                                            |         |
|                                                                                                    | 2 None V ESP V 30ES V None V 0 Sec. V                                                                                   |         |
| LAN                                                                                                    | 3 None 💌 ESP 💌 3DES 💌 None 💌 0 Sec. 💌                                                                                   |         |
| DHCR                                                                                                    | 4 None V ESP V 3DES V None V 0 Sec. V                                                                                   |         |
| DICF                                                                                                    | 5 None CESP Solution Sec. C                                                                                             |         |
| VPN                                                                                                    | 6 None V ESP V 3DES V None V 0 Sec. V                                                                                   |         |
|                                                                                                    | 7 None V ESP V 3DES V None V 0 Sec. V                                                                                   |         |
|                                                                                                    |                                                                                                    |         |
|                                                                                                    | 10 None ESP JDES None 0 Sec.                                                                                            |         |
|                                                                                                    |                                                                                                    |         |
|                                                                                                    | Proposal ID 1 Add to Proposal index                                                                                     |         |
|                                                                                                    |                                                                                                    |         |
|                                                                                                    | Back Apply Cancel Help                                                                                                  |         |
|                                                                                                    | 5                                                                                                    |         |
|                                                                                                    | 7 8                                                                                                    |         |
|                                                                                                    | 9                                                                                                    |         |
|                                                                                                    | 10                                                                                                    |         |
|                                                                                                    |                                                                                                    |         |
|                                                                                                    |                                                                                                    |         |
|                                                                                                    |                                                                                                    |         |

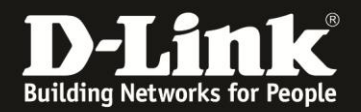

| D-Link                       | DI-804HV                 |
|------------------------------|--------------------------|
| Building Networks for People | Broadband VPN Router     |
|                              | The device is restarting |

10. Soll der DI-804HV selbst DynDNS Client sein, wählen Sie oben das Menü **Advanced** und links **DDNS** aus.

Beachten Sie bitte die Anleitungen <u>ftp://ftp.dlink.de/anleitungen/ddns/dyndns.pdf</u> und <u>ftp://ftp.dlink.de/anleitungen/ddns/dlinkddns.pdf</u> bezüglich DynDNS.

- Markieren Sie bei DDNS Enabled.

- Wählen Sie bei Provider den Eintrag DynDNS.org (Dynamic) aus.

- Tragen Sie bei **Host Name** Ihren bei dyndns.com oder dlinkddns.com erstelle Host Adresse ein.

- Tragen Sie bei **Username** und **Password** Ihre Zugangsdaten ein, mit denen Sie sich auf der Webseite von dyndns.com oder dlinkddns.com anmelden.

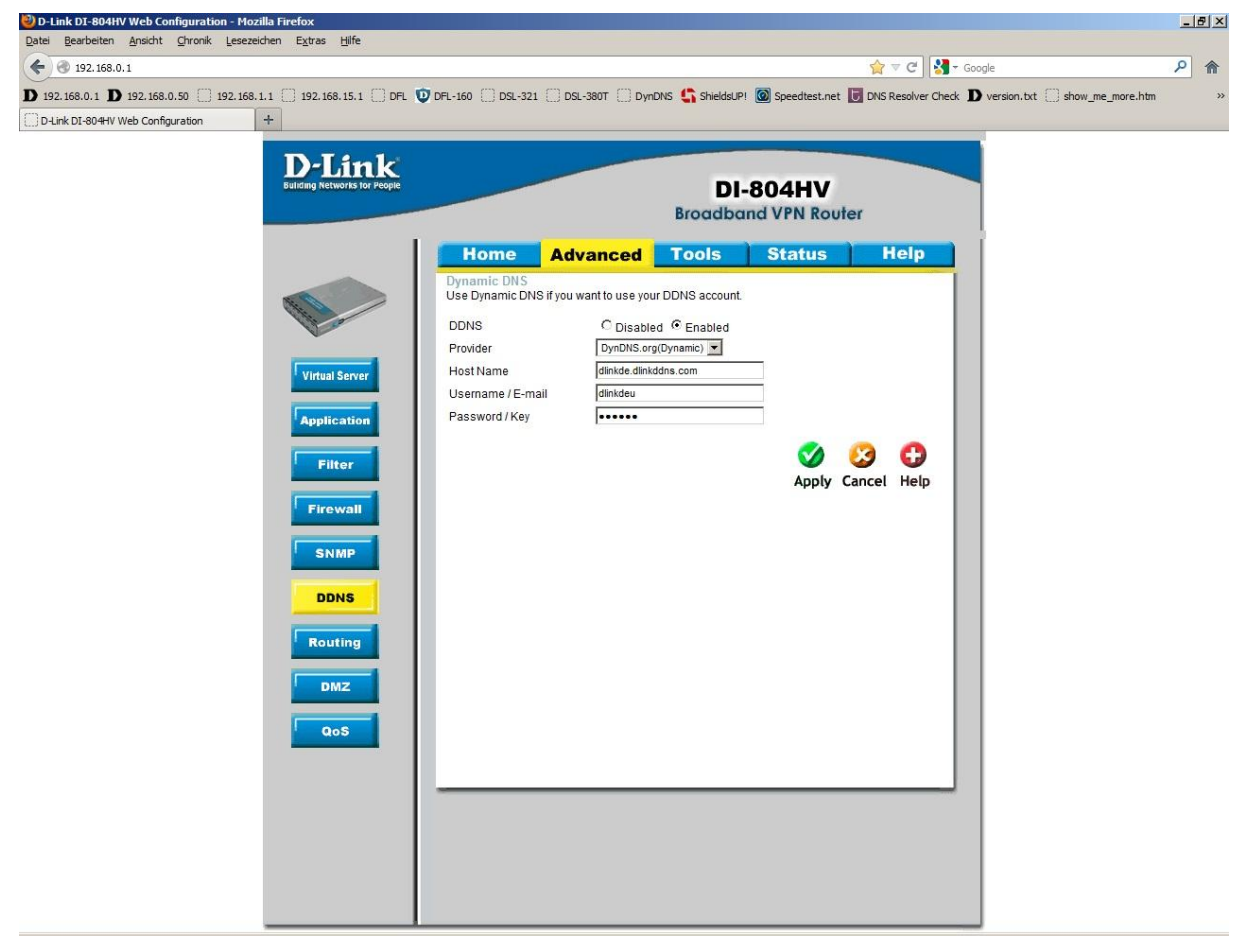

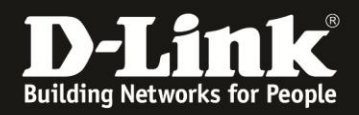

| D-Link<br>Building Networks for People | DI-804HV<br>Broadband VPN Router |
|----------------------------------------|----------------------------------|
|                                        | The device is restarting         |
|                                        | Continue                         |

Stellen sie bitte sicher, dass Sie den Internetzugang im DI-804HV ebenfalls eingerichtet haben und er online ist.

Der DI-804HV ist damit für den Lan-to-Lan Internetzugang eingerichtet.

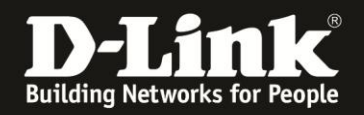

# Einrichtung des DSR

1. Greifen Sie per Webbrowser auf die Konfiguration Ihres DSR zu und loggen Sie sich ein. Die Standard Adresse ist <u>http://192.168.10.1</u>

Der Username und das Password ist admin.

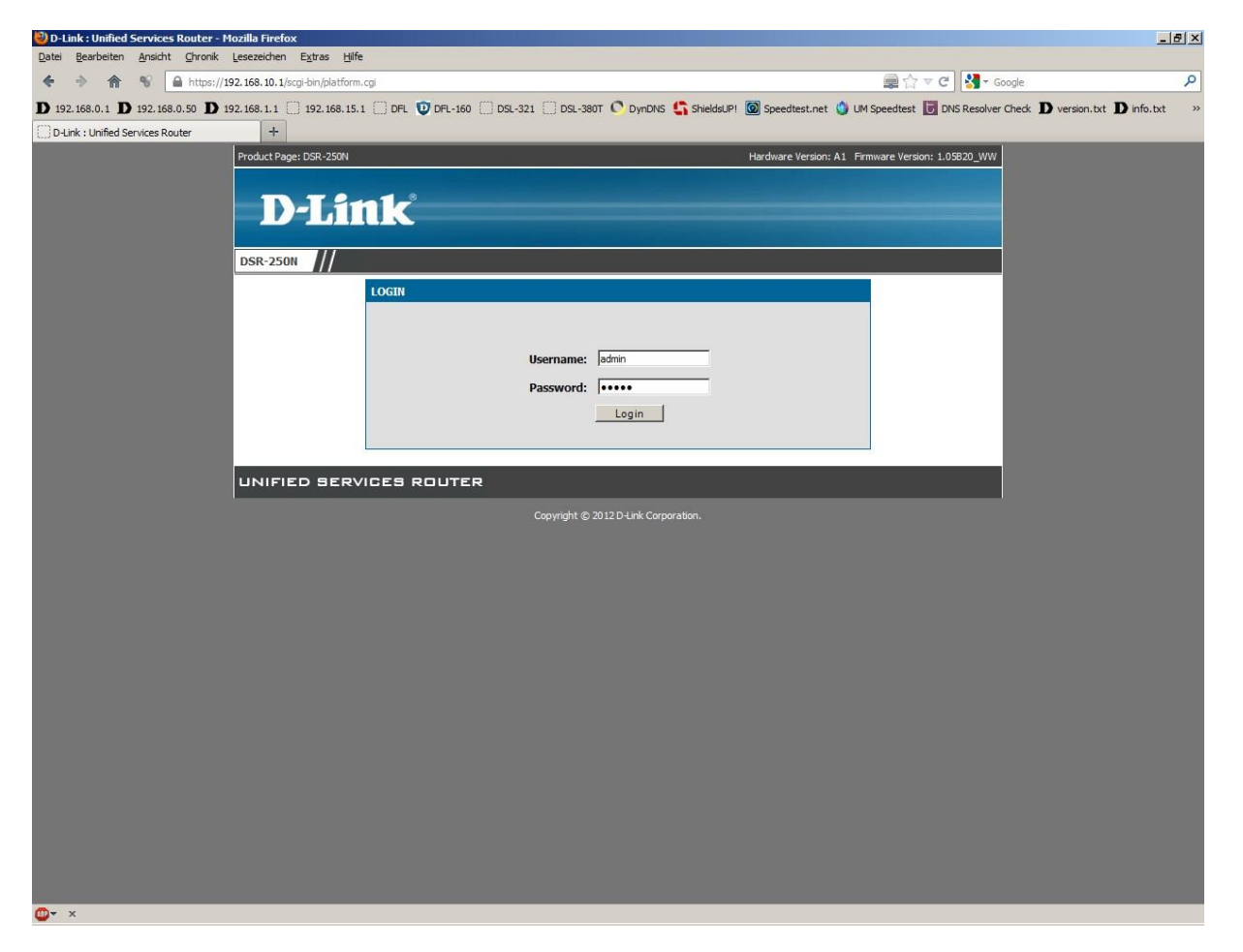

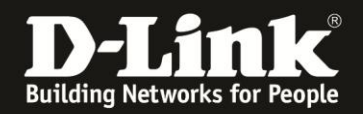

2. Wählen Sie oben das Menü **Setup** und links das Menü **VPN Settings -> IPSec -> IPSec Policies** aus.

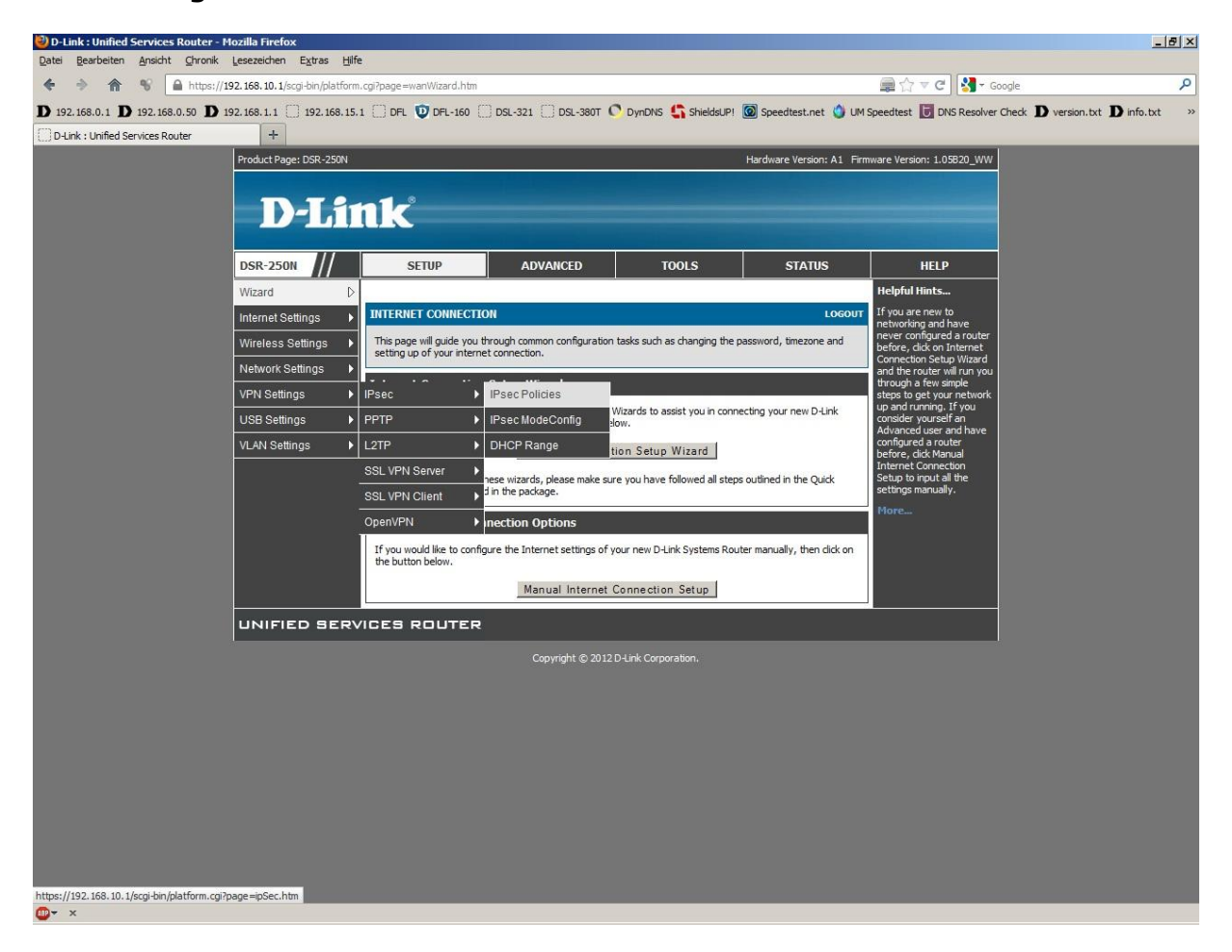

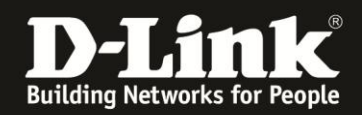

3. Klicken Sie auf **Add** um eine neue IPSec Policy (einen neue VPN Tunnel-Konfiguration) zu erstellen.

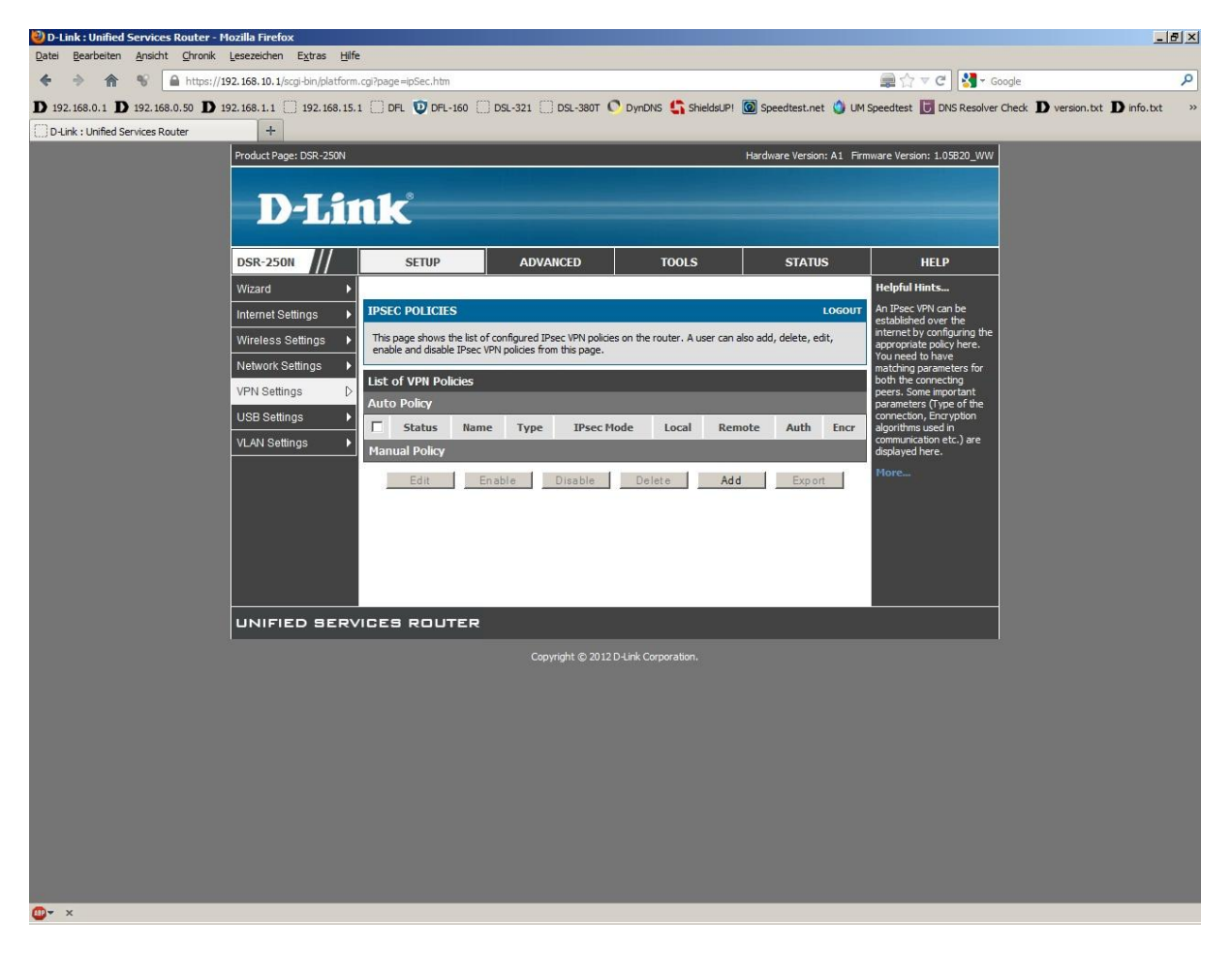

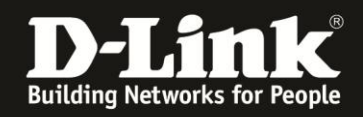

4. Konfigurieren Sie die folgenden Felder. Alle anderen belassen Sie bitte auf Standardeinstellung.

#### Unter General:

- Vergeben Sie bei **Policy Name** der Tunnel-Konfiguration einen Namen.

- Bei **Remote Endpoint** können Sie festlegen, ob die DSR den DI-804HV mit dessen WAN-IP-Adresse oder DynDNS-Adresse ansprechen soll.

Soll es die WAN-IP-Adresse sein, wählen Sie **IP Address** aus und tragen darunter die WAN-IP-Adresse des DI-804HV ein.

Soll es die DynDNS-Adresse sein, wählen Sie **FQDN** aus und tragen darunter die DynDNS-Adresse des DI-804HV ein.

- Tragen Sie bei **Local Start IP Address** die an LAN der DSR anliegende Netz-IP-Adresse und bei **Local Subnet Mask** die Subnetmaske ein.

Hat der DSR die IP Adresse 192.168.10.1 mit der Subnetmaske 255.255.255.0, also Standardeinstellung, ist die anzugebene **Local Start IP Addres** (Netz-IP-Adresse) die 192.168.0.0 und die **Local Subnet Mask** (Subnetmaske) die 255.255.255.0

- Tragen Sie bei **Remote Start IP Address** die an LAN des DI-804HV anliegende Netz-IP-Adresse und bei **Remote Subnet Mask** die Subnetmaske ein.

Hat der DI-804HV die IP Adresse 192.168.0.1 mit der Subnetmaske 255.255.255.0, also Standardeinstellung, ist die anzugebene **Remote Start IP Address** (Netz-IP-Adresse) die 192.168.0.0 und die **Local Netmask** (Subnetmaske) die 255.255.255.0

| 🕹 D-Link : Unified Services Router - Mozilla Firefo             | x                                                |                                                 | X                                                                            |
|-----------------------------------------------------------------|--------------------------------------------------|-------------------------------------------------|------------------------------------------------------------------------------|
| Datei Bearbeiten Ansicht Chronik Lesezeichen                    | Extras Hilfe                                     |                                                 |                                                                              |
| 🔶 🔶 🏠 📽 🔒 https://192.168.10.1/s                                | cgi-bin/platform.cgi                             |                                                 | 🚍 🏠 🔻 🤁 🚼 🛪 Google 🛛 🔎                                                       |
| <b>D</b> 192.168.0.1 <b>D</b> 192.168.0.50 <b>D</b> 192.168.1.1 | ] 192.168.15.1 [] DFL 💟 DFL-160 [] DSL-321 [] DS | SL-380T 🔿 DynDNS 🔩 ShieldsUP! 🞯 Speedtest.net ᠔ | UM Speedtest 👿 DNS Resolver Check D version.txt D info.txt 🛛 »               |
| D-Link : Unified Services Router +                              |                                                  |                                                 |                                                                              |
| LISD C. IN                                                      | General                                          |                                                 | Manual Policy parameters                                                     |
| USB Setting                                                     | Policy Name:                                     | Tunnel                                          | keys to be used for                                                          |
| VLAN Settin                                                     | Policy Type:                                     | Auto Policy                                     | (during communication).<br>This is for advanced users                        |
|                                                                 | IP Protocol Version:                             | ⊙ IPv4                                          | who require more control<br>over IPsec tunnel                                |
|                                                                 | IKE Version:                                     |                                                 | communication. For<br>normal users, Auto Policy                              |
|                                                                 | IPsec Mode:                                      | Tunnel Mode                                     | would do just fine. Enable<br>Rollover only if the Port                      |
|                                                                 | Select Local Gateway:                            | Dedicated WAN -                                 | Mode is 'Auto-Rollover' in<br>WAN MODE settings<br>page. The active WAN will |
|                                                                 | Remote Endpoint:                                 | FQDN 💌                                          | be used for setting up the<br>tunnel, thus providing an                      |
|                                                                 |                                                  | dlinkde.dlinkddns.com                           | uninterrupted VPN<br>connection. Enable DHCP                                 |
|                                                                 | Enable Mode Config:                              |                                                 | over IPsec checkbox to<br>allow external users to                            |
|                                                                 | Enable NetBIOS:                                  |                                                 | form a VPN to<br>DSR-1000N. Multiple users                                   |
|                                                                 | Enable RollOver:                                 |                                                 | can connect as well.                                                         |
|                                                                 | Protocol:                                        | ESP 💌                                           |                                                                              |
|                                                                 | Enable DHCP:                                     |                                                 |                                                                              |
|                                                                 | Local IP:                                        | Subnet 💌                                        |                                                                              |
|                                                                 | Local Start IP Address:                          | 192.168.10.0                                    |                                                                              |
|                                                                 | Local End IP Address:                            |                                                 |                                                                              |
|                                                                 | Local Subnet Mask:                               | 255.255.255.0                                   |                                                                              |
|                                                                 | Local Prefix Length:                             |                                                 |                                                                              |
|                                                                 | Remote IP:                                       | Subnet 💌                                        |                                                                              |
|                                                                 | Remote Start IP Address:                         | 192.168.0.0                                     |                                                                              |
|                                                                 | Remote End IP Address:                           |                                                 |                                                                              |
|                                                                 | Remote Subnet Mask:                              | 255.255.255.0                                   |                                                                              |
|                                                                 | Remote Prefix Length:                            |                                                 |                                                                              |
|                                                                 | Enable Keepalive:                                |                                                 |                                                                              |
|                                                                 | Source IP Address:                               |                                                 |                                                                              |
|                                                                 | Destination IP Address:                          |                                                 |                                                                              |
|                                                                 | Detection Period:                                | 10                                              |                                                                              |
| <mark>@</mark> ≁ ×                                              |                                                  |                                                 |                                                                              |

Schieben Sie das Fenster ggf. weiter nach unten ...

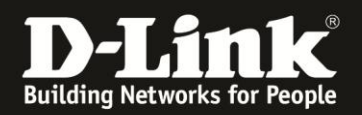

## Unter Phase1 (IKE SA Parameters):

- Schalten Sie Nat Traversal auf Off.
- Wählen Sie bei Encrypt Algorithm 3DES aus und deaktivieren die anderen.
- Wählen Sie bei Authentication Algorithm SHA-1 aus und deaktivieren die anderen.
- Tragen Sie bei **Pre-shared key** den gleichen ein, wie auch im DI-804HV.
- Wählen Sie bei Diffie-Hellman (DH) Group die Group 5 aus.
- Tragen Sie bei SA-Lifetime (sec) 28800 ein.

Schieben Sie das Fenster ggf. weiter nach unten ...

| D-Link : Unified Services Router - Mozilla Firefox                                                                                                    |                                           |                                                    |                                                           | <u> 8</u> × |
|----------------------------------------------------------------------------------------------------|-------------------------------------------|----------------------------------------------------|-----------------------------------------------------------|-------------|
| Datei Bearbeiten Ansicht Chronik Lesezeichen Extras H                                                                                                    | ife                                       |                                                    |                                                           |             |
| A      A     A  A     A     A | rm.cgi                                    |                                                    | 📰 ☆ ▼ C 🛛 🚰 - Google                                      | 2           |
| <b>D</b> 192.168.0.1 <b>D</b> 192.168.0.50 <b>D</b> 192.168.1.1 192.168.1                                                                                                    | 5.1 🗌 DFL 💟 DFL-160 🗌 DSL-321 🗍 [         | DSL-380T 🜔 DynDNS 🔩 ShieldsUP! 🞯 Speedtest.net 🍏 U | M Speedtest 📘 DNS Resolver Check D version.txt D info.txt |             |
| D-Link : Unified Services Router +                                                                                                    |                                           |                                                    |                                                           |             |
|                                                                                                    | Phase1(IKE SA Parameters)                 |                                                    |                                                           | -           |
|                                                                                                    | Exchange Mode:                            | Main 💌                                             |                                                           |             |
|                                                                                                    | Direction / Type:                         | Both                                               |                                                           |             |
|                                                                                                    | Nat Traversal:                            |                                                    |                                                           |             |
|                                                                                                    | On:                                       | с                                                  |                                                           |             |
|                                                                                                    | Off:                                      | ۰                                                  |                                                           |             |
|                                                                                                    | NAT Keep Alive Frequency (in<br>seconds): | 20                                                 |                                                           |             |
|                                                                                                    | Local Identifier Type:                    | Local Wan IP 💌                                     |                                                           |             |
|                                                                                                    | Local Identifier:                         |                                                    |                                                           |             |
|                                                                                                    | Remote Identifier Type:                   | Remote Wan IP 💌                                    |                                                           |             |
|                                                                                                    | Remote Identifier:                        |                                                    |                                                           |             |
|                                                                                                    | Encryption Algorithm:                     |                                                    |                                                           |             |
|                                                                                                    | DES:                                      |                                                    |                                                           |             |
|                                                                                                    | 3DES:                                     |                                                    |                                                           |             |
|                                                                                                    | AES-128:                                  |                                                    |                                                           |             |
|                                                                                                    | AES-192:                                  |                                                    |                                                           |             |
|                                                                                                    | AES-256:                                  |                                                    |                                                           |             |
|                                                                                                    | BLOWFISH:                                 |                                                    |                                                           |             |
|                                                                                                    | CAST128:                                  |                                                    |                                                           |             |
|                                                                                                    | Authentication Algorithm:                 |                                                    |                                                           |             |
|                                                                                                    | MD5:                                      |                                                    |                                                           |             |
|                                                                                                    | SHA-1:                                    |                                                    |                                                           |             |
|                                                                                                    | SHA2-256:                                 |                                                    |                                                           |             |
|                                                                                                    | SHA2-384:                                 |                                                    |                                                           |             |
|                                                                                                    | SHA2-512:                                 |                                                    |                                                           |             |
|                                                                                                    | Authentication Method:                    | Pre-shared key •                                   |                                                           |             |
|                                                                                                    | Pre-shared key:                           | 12345678                                           |                                                           |             |
|                                                                                                    | Diffie-Hellman (DH) Group:                | Group 5 (1536 bit)                                 |                                                           |             |
|                                                                                                    | SA-Lifetime (sec):                        | 28800                                              |                                                           | -           |
| <mark>@</mark> ▼ ×                                                                                                    |                                           |                                                    |                                                           |             |

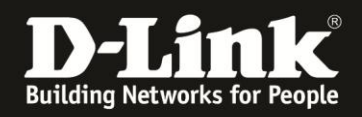

... Unter **Phase2 (Auto Policy Parameters)**: - Tragen Sie bei **SA Lifetime 3600** (Seconds) ein.

- Wählen Sie bei **Encrypt Algorithm 3DES** aus und deaktivieren die anderen.

Schieben Sie das Fenster ggf. weiter nach unten ...

| D-Link : Unified Services Router - Mozilla Firefox                          |                                    |                         |                             |                         | <u>_8×</u>                                       |
|-----------------------------------------------------------------------------|------------------------------------|-------------------------|-----------------------------|-------------------------|--------------------------------------------------|
| Datei Bearbeiten Ansicht Chronik Lesezeichen Extras I                       | life                               |                         |                             |                         |                                                  |
| 🔶 🔶 🏫 📽 🔒 https://192.168.10.1/scgi-bin/platfi                              | orm, cgi                           |                         |                             | 🗐 🗇 🔻 🛃 - (             | Google P                                         |
| <b>D</b> 192.168.0.1 <b>D</b> 192.168.0.50 <b>D</b> 192.168.1.1 [] 192.168. | 15.1 🗍 DFL 💟 DFL-160 🗍 DSL-321 🗍 D | SL-380T 🔘 DynDNS 🔩 Shie | ldsUP! 🙆 Speedtest.net ዕ UM | Speedtest 🚺 DNS Resolve | r Check <b>D</b> version.txt <b>D</b> info.txt » |
| D-Link : Unified Services Router +                                          |                                    |                         |                             |                         |                                                  |
|                                                                             | Diffie-Hellman (DH) Group:         | Gmup 5 (1536 bit)       | 7                           |                         | <u> </u>                                         |
|                                                                             | OA Lifetime (earl)                 |                         | -                           |                         |                                                  |
|                                                                             | SA-Liretime (sec):                 | 120000                  |                             |                         |                                                  |
|                                                                             | Enable Dead Peer Detection:        |                         |                             |                         |                                                  |
|                                                                             | Detection Period:                  | 10                      |                             |                         |                                                  |
|                                                                             | Reconnect after failure count:     | 3                       |                             |                         |                                                  |
|                                                                             | Extended Authentication:           | None 💽                  |                             |                         |                                                  |
|                                                                             | Authentication Type:               | User Database 💌         |                             |                         |                                                  |
|                                                                             | Username:                          |                         |                             |                         |                                                  |
|                                                                             | Password:                          |                         |                             |                         |                                                  |
|                                                                             | Phase 2-(Manual Policy Parameters) | ,                       |                             |                         |                                                  |
|                                                                             | SPI-Incoming:                      | Ūx.                     |                             |                         |                                                  |
|                                                                             | SPI-Outgoing:                      | Ūx.                     |                             |                         |                                                  |
|                                                                             | Engraphics Algorithms              | AEC 120                 |                             |                         |                                                  |
|                                                                             | Encryption Algorithm.              | AL5-120                 |                             |                         |                                                  |
|                                                                             | Key Length:                        |                         |                             |                         |                                                  |
|                                                                             | Key-In:                            | J                       |                             |                         |                                                  |
|                                                                             | Key-Out:                           |                         |                             |                         |                                                  |
|                                                                             | Integrity Algorithm:               | SHA-1                   |                             |                         |                                                  |
|                                                                             | Key-In:                            |                         |                             |                         |                                                  |
|                                                                             | Key-Out:                           |                         |                             |                         |                                                  |
|                                                                             | Phase2-(Auto Policy Parameters)    |                         |                             |                         |                                                  |
|                                                                             | SA Lifetime:                       | 3600                    | Seconds 💌                   |                         |                                                  |
|                                                                             | Encryption Algorithm:              |                         |                             |                         |                                                  |
|                                                                             | DES:                               |                         |                             |                         |                                                  |
|                                                                             | NONE:                              |                         |                             |                         |                                                  |
|                                                                             | 3DES:                              | N                       |                             |                         |                                                  |
|                                                                             | AES-128:                           |                         |                             |                         |                                                  |
|                                                                             | AES-192:                           |                         |                             |                         |                                                  |
|                                                                             | AES-256:                           |                         |                             |                         |                                                  |
| <b>W</b> <sup>*</sup> •                                                     |                                    |                         |                             |                         |                                                  |

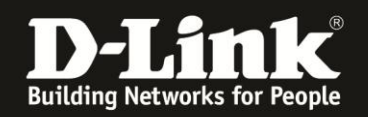

... - Wählen Sie bei **Integrity Algorithm SHA-1** aus und deaktivieren die anderen.

- Setzen Sie ganz unten bei **PFS Key Group** eine Haken und wählen die **DH Group 5** aus.

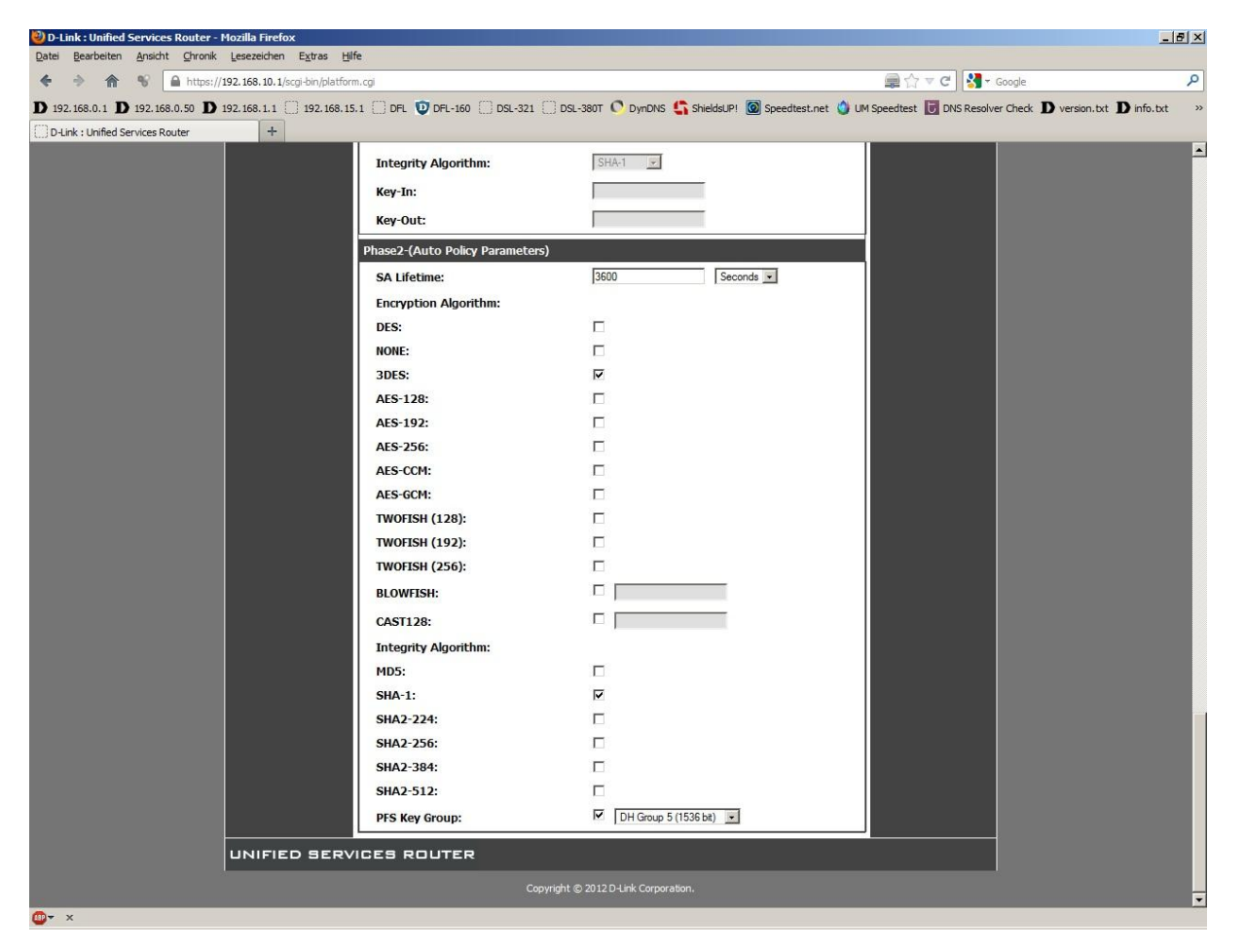

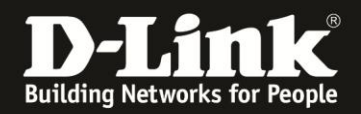

Schieben Sie das Fenster wieder ganz nach oben und klicken Sie auf **Save Settings**, um die vorgenommenen Einstellungen zu übernehmen.

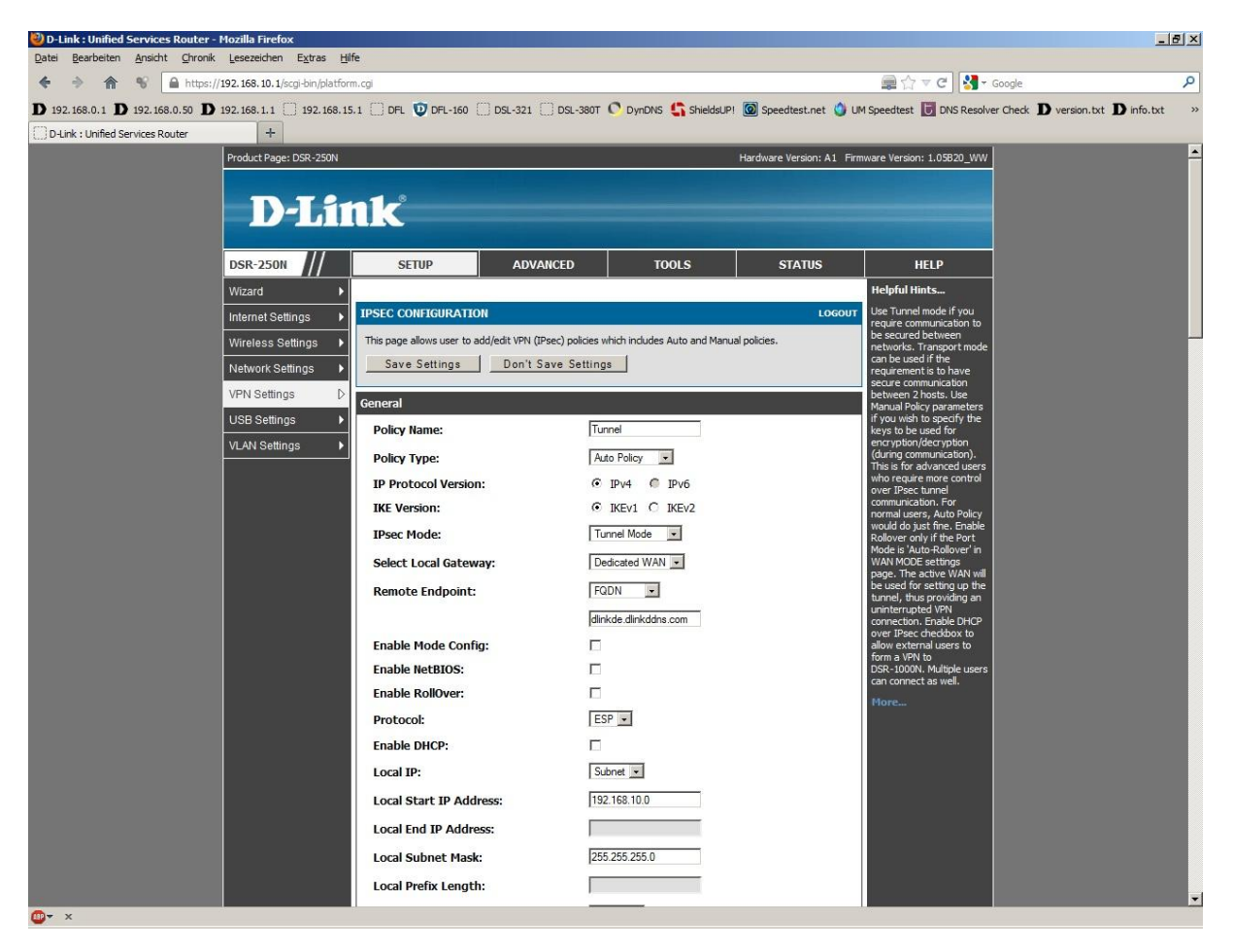

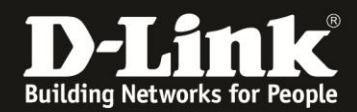

5. Die vorgenommene Tunnel-Konfiguration ist nun als IPSec Policy eingetragen.

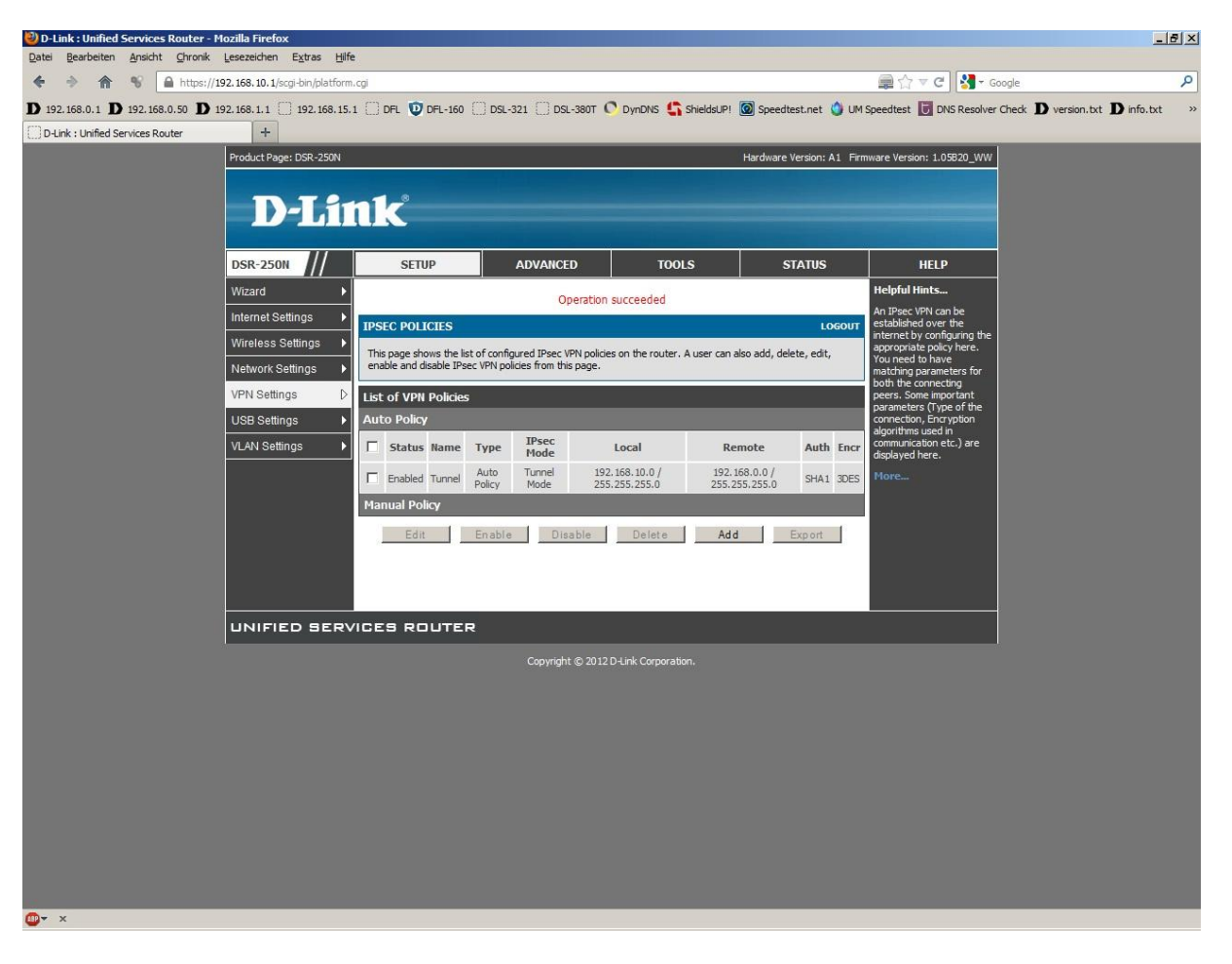

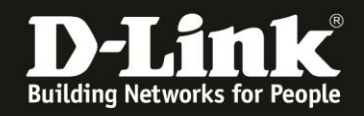

6. Soll der DSR selbst DynDNS Client sein, wählen Sie oben das Menü **Tools** und links **Dynamic DNS** aus.

Beachten Sie bitte die Anleitungen <u>ftp://ftp.dlink.de/anleitungen/ddns/dyndns.pdf</u> und <u>ftp://ftp.dlink.de/anleitungen/ddns/dlinkddns.pdf</u> bezüglich DynDNS.

- Wählen Sie bei Select the Dynamic DNS Service das dyndns aus.

- Tragen Sie bei **Host and Domain Name** Ihren bei dyndns.com oder dlinkddns.com erstelle Host Adresse ein.

- Tragen Sie bei **User Name** und **Password** Ihre Zugangsdaten ein, mit denen Sie sich auf der Webseite von dyndns.com oder dlinkddns.com anmelden.

Klicken Sie oben auf Save Settings um die Angaben zu übernehmen.

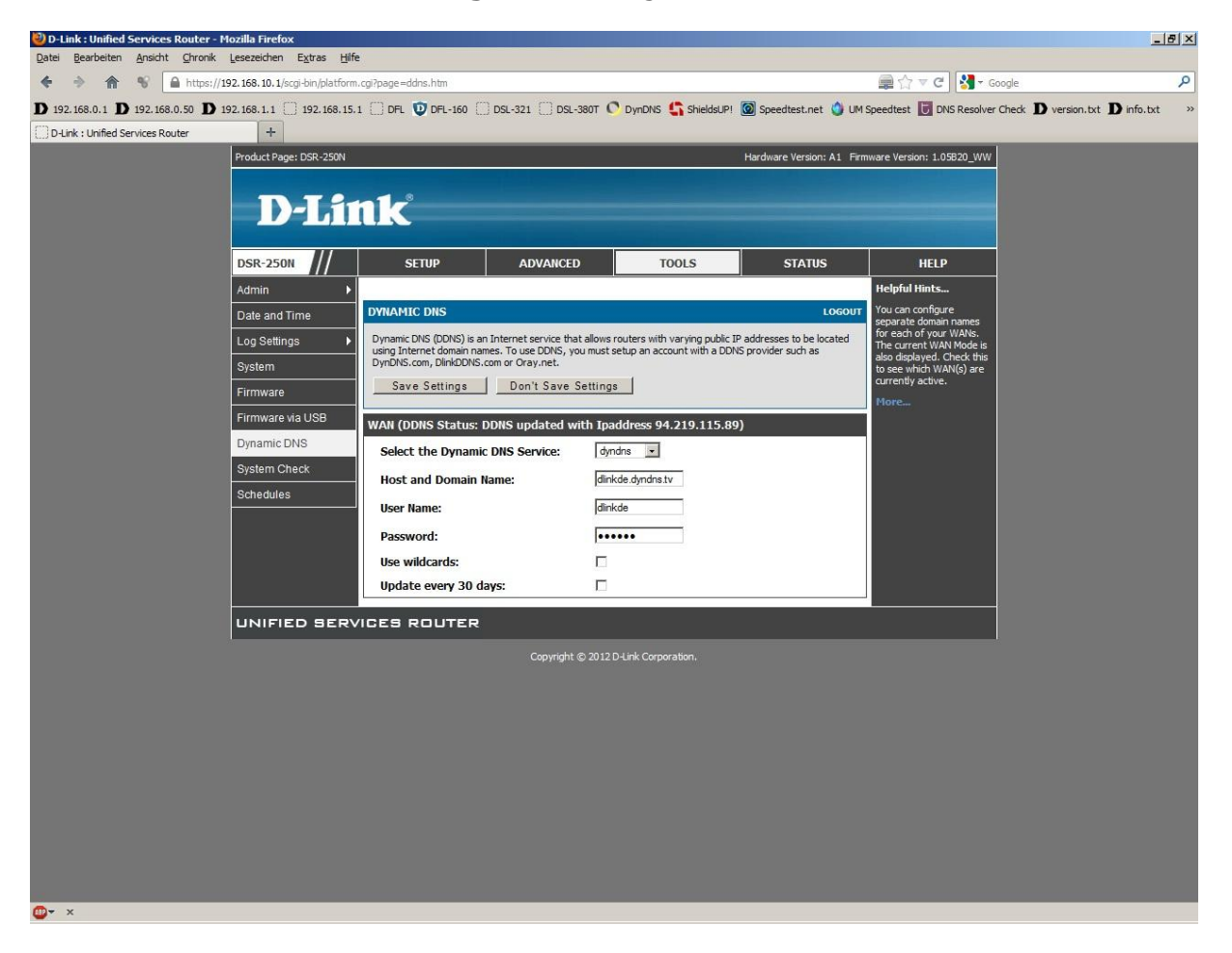

Stellen sie bitte sicher, dass Sie den Internetzugang im DSR ebenfalls eingerichtet haben und er online ist.

Der DSR ist damit für den Lan-to-Lan Internetzugang eingerichtet.

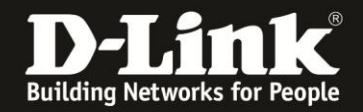

#### Überprüfung des Lan-to-Lan VPN-Tunnels zwischen dem DI-804HV und der DSR

In der Konfiguration des **DI-804HV** unter **Status** – **VPN Status** können Sie den Status (**State**) des Tunnels auslesen.

**IKE established** = der Tunnel ist verbunden

**Idle** = der Tunnel ist nicht aufgebaut und "wartet" auf Aufbau. **Establishing** = der Tunnel wird gerade versucht aufzubauen – Ist das ein Dauerzustand, stimmt in einen der beiden Geräten etwas mit den Einstellungen nicht – bitte entsprechend dieser Anleitung überprüfen!

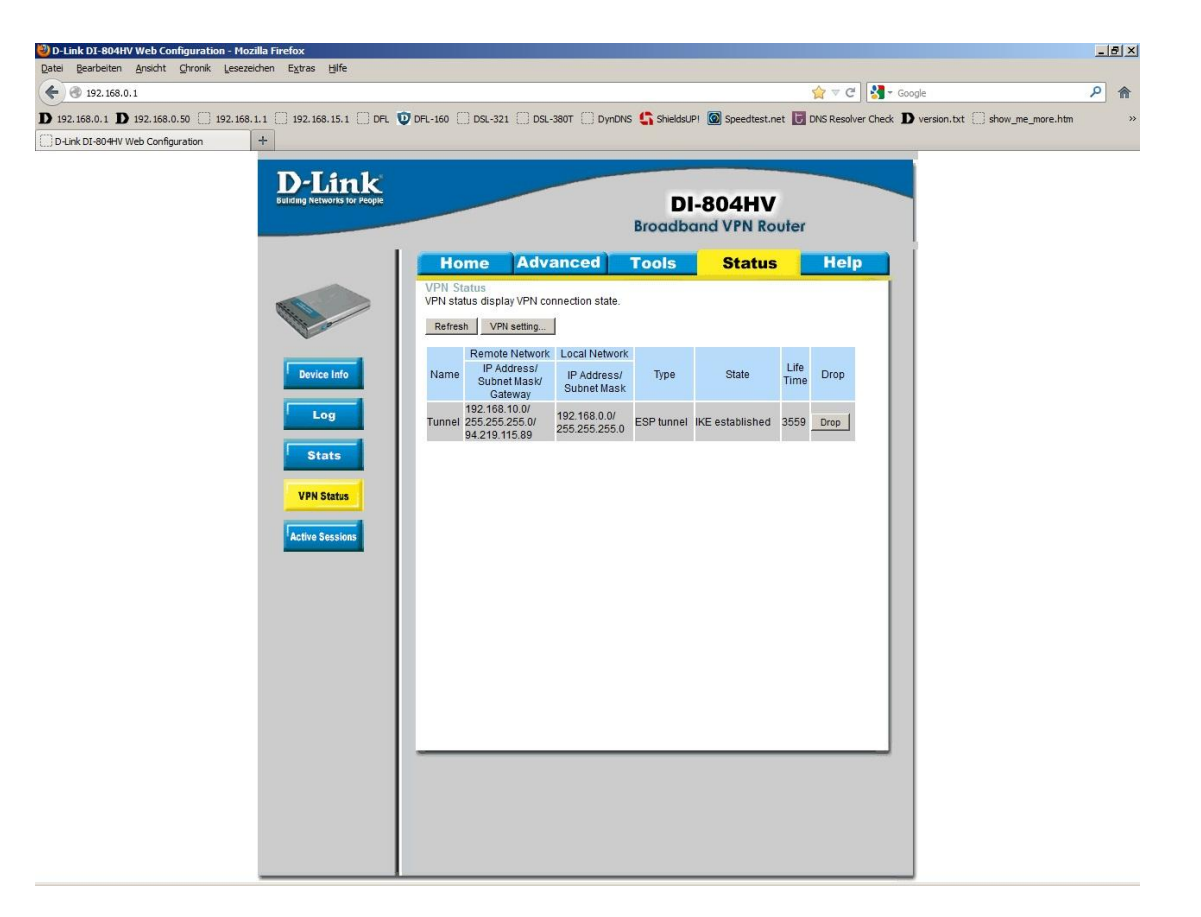

Steht der Tunnel (IKE established), können Sie einen Rechner auf der anderen Seite des Tunnels testweise anpingen.

| 🙉 C:\Leiste2\cmd.exe                                                                                                    |          |
|----------------------------------------------------------------------------------------------------|----------|
| C:\Windows\system32>ping 192.168.10.145 -t -1 1400                                                                                                    | <b>_</b> |
| Ping wird ausgeführt für 192.168.10.145 mit 1400 Bytes Daten:<br>Antwort von 192.168.10.145: Bytes=1400 Zeit=212ms TTL=126<br>Antwort von 192.168.10.145: Bytes=1400 Zeit=212ms TTL=126<br>Antwort von 192.168.10.145: Bytes=1400 Zeit=213ms TTL=126<br>Antwort von 192.168.10.145: Bytes=1400 Zeit=213ms TTL=126<br>Antwort von 192.168.10.145: Bytes=1400 Zeit=214ms TTL=126<br>Antwort von 192.168.10.145: Bytes=1400 Zeit=211ms TTL=126<br>Antwort von 192.168.10.145: Bytes=1400 Zeit=211ms TTL=126<br>Antwort von 192.168.10.145: Bytes=1400 Zeit=213ms TTL=126<br>Antwort von 192.168.10.145: Bytes=1400 Zeit=213ms TTL=126<br>Antwort von 192.168.10.145: Bytes=1400 Zeit=213ms TTL=126<br>Antwort von 192.168.10.145: Bytes=1400 Zeit=213ms TTL=126<br>Antwort von 192.168.10.145: Bytes=1400 Zeit=213ms TTL=126<br>Antwort von 192.168.10.145: Bytes=1400 Zeit=213ms TTL=126 |          |
| Antwort von 192.168.10.145: Bytes=1400 Zeit=212ms TTL=126                                                                                                    |          |
| Ping-Statistik für 192.168.10.145:<br>Pakete: Gesendet = 11, Empfangen = 11, Verloren = 0<br>(0% Verlust).                                                                                                    |          |
| Ca. Żeitangaben in Millisek.:<br>Minimum = 211ms, Maximum = 214ms, Mittelwert = 212ms<br>STRG-C<br>^C                                                                                                    |          |
| C:\Windows\system32>                                                                                                    | -        |

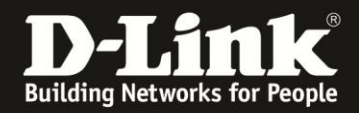

In der Konfiguration der **DSR** unter **Status** – **Active VPNs** können Sie den Status (**State**) des Tunnels auslesen.

**IPSec SA Established** = der Tunnel ist verbunden

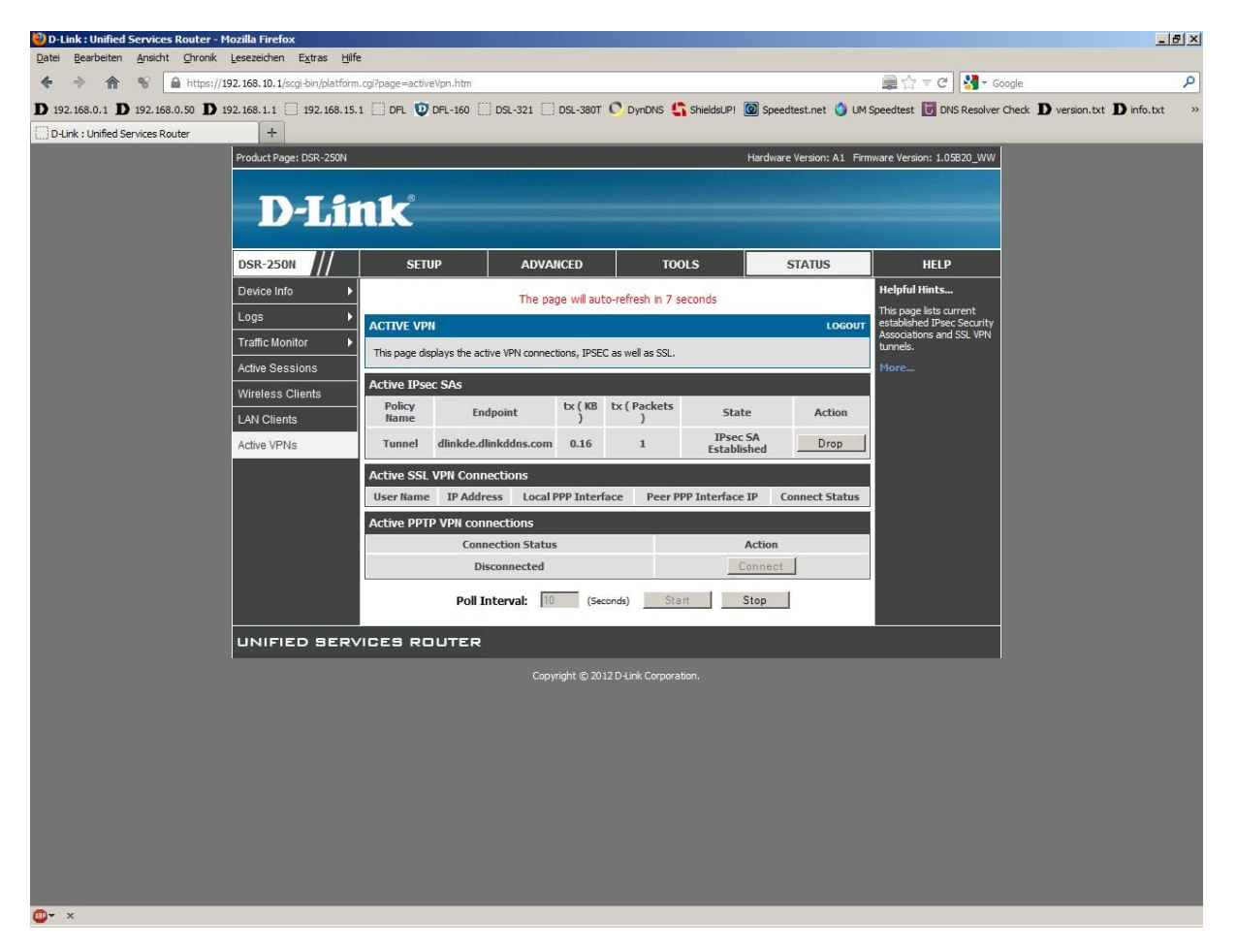

Steht der Tunnel, können Sie einen Rechner auf der anderen Seite des Tunnels testweise anpingen.

| C:\Leiste2\cmd.exe                                                                                                    |  |
|----------------------------------------------------------------------------------------------------|--|
| C:\Windows\system32>ping 192.168.0.144 -t -l 1400                                                                                                    |  |
| Ping wird ausgeführt für 192.168.0.144 mit 1400 Bytes Daten:<br>Antwort von 192.168.0.144: Bytes=1400 Zeit=214ms TTL=127<br>Antwort von 192.168.0.144: Bytes=1400 Zeit=212ms TTL=127<br>Antwort von 192.168.0.144: Bytes=1400 Zeit=213ms TTL=127<br>Antwort von 192.168.0.144: Bytes=1400 Zeit=213ms TTL=127<br>Antwort von 192.168.0.144: Bytes=1400 Zeit=215ms TTL=127<br>Antwort von 192.168.0.144: Bytes=1400 Zeit=215ms TTL=127<br>Antwort von 192.168.0.144: Bytes=1400 Zeit=215ms TTL=127<br>Antwort von 192.168.0.144: Bytes=1400 Zeit=215ms TTL=127<br>Antwort von 192.168.0.144: Bytes=1400 Zeit=212ms TTL=127<br>Antwort von 192.168.0.144: Bytes=1400 Zeit=212ms TTL=127<br>Antwort von 192.168.0.144: Bytes=1400 Zeit=212ms TTL=127<br>Antwort von 192.168.0.144: Bytes=1400 Zeit=212ms TTL=127<br>Antwort von 192.168.0.144: Bytes=1400 Zeit=212ms TTL=127<br>Antwort von 192.168.0.144: Bytes=1400 Zeit=212ms TTL=127<br>Antwort von 192.168.0.144: Bytes=1400 Zeit=212ms TTL=127<br>Antwort von 192.168.0.144: Bytes=1400 Zeit=212ms TTL=127<br>Antwort von 192.168.0.144: Bytes=1400 Zeit=212ms TTL=127<br>Antwort von 192.168.0.144: Bytes=1400 Zeit=212ms TTL=127<br>Antwort von 192.168.0.144: Bytes=1400 Zeit=212ms TTL=127<br>Antwort von 192.168.0.144: Bytes=1400 Zeit=212ms TTL=127<br>Antwort von 192.168.0.144: Bytes=1400 Zeit=214ms TTL=127<br>Antwort von 192.168.0.144: Bytes=1400 Zeit=214ms TTL=127<br>Antwort von 192.168.0.144: Bytes=1400 Zeit=214ms TTL=127<br>Antwort von 192.168.0.144: Bytes=1400 Zeit=214ms TTL=127<br>Antwort von 192.168.0.144: Bytes=1400 Zeit=214ms TTL=127<br>Antwort von 192.168.0.144: Bytes=1400 Zeit=214ms TTL=127 |  |
| <pre>Ping-Statistik für 192.168.0.144:<br/>Pakete: Gesendet = 16, Empfangen = 16, Verloren = 0<br/>(0% Verlust),<br/>Ca. Zeitangaben in Millisek.:<br/>Minimum = 211ms, Maximum = 217ms, Mittelwert = 213ms<br/>STRG-C<br/>^C<br/>C:\Windows\system32&gt;</pre>                                                                                                    |  |